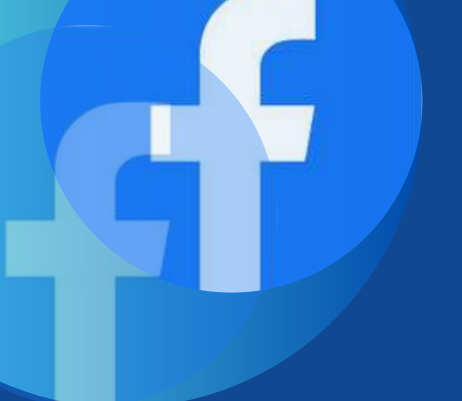

# COMO CRIAR CONTA NO FACEBOOK PARA COMPROVAÇÃO DE EVENTOS ESPORTIVOS NO ICMS

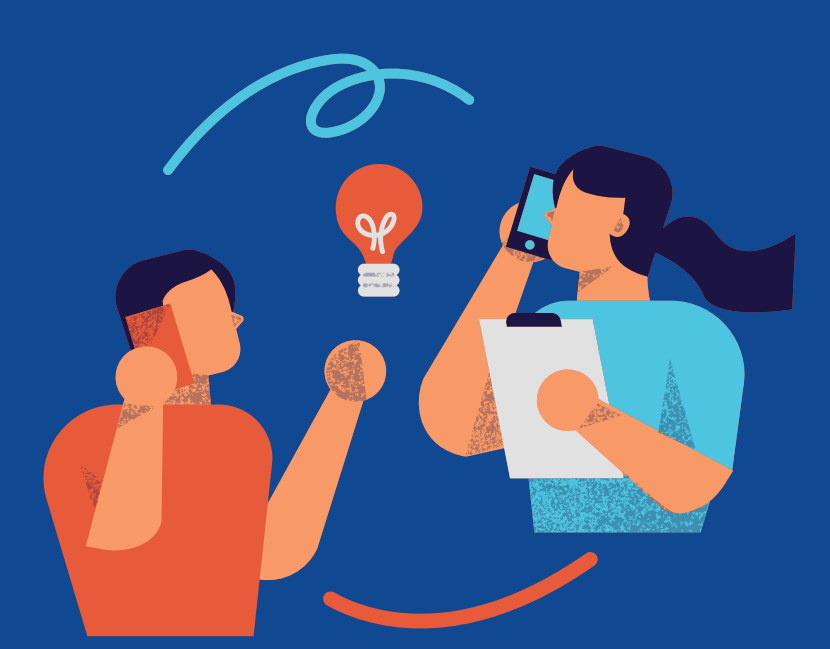

Diretoria de Fomento e Pesquisa de Políticas Esportivas

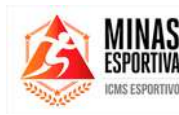

DESENVOLVIMENTO SOCIAL

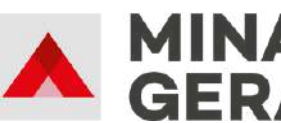

GOVERNO DIFERENTE. ESTADO EFICIENTE. REALIZAÇÃO

#### **GOVERNADOR DO ESTADO DE MINAS GERAIS**

Romeu Zema Neto

#### SECRETÁRIA DE ESTADO DE DESENVOLVIMENTO SOCIAL

Alessandra Diniz Portela Silveira

**SUBSECRETÁRIO DE ESPORTES** Tomás Tavares Perdigão Mendes

**SUPERINTENDENTE DE FOMENTO E INCENTIVO AO ESPORTE** Rafael Silva Diniz

#### DIRETORA DE FOMENTO E ORGANIZAÇÃO DE POLÍTICAS ESPORTIVAS

Ana Paula de Jesus

#### DIAGRAMAÇÃO

Laura Costa Machado Natália Cristina da Costa Perpétuo Software: **canva.com** 

#### EQUIPE TÉCNICA

Amanda Evellyn Supriano Silva Ana Paula de Jesus Arthur dos Reis Nascimento Cauã Cristhian Vianna de Souza Danilo Cardoso Pereira de Melo Fernanda Moreira Dumont Igor Maciel Gomes João Pedro Rezende Lima de Oliveira Jonas Gomes da Cruz Marcelo Henrique de Oliveira Mendes Pedro Luiz Ventura da Cruz Thais Michele Xavier Vitor Junio Albertino Silva

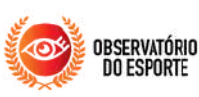

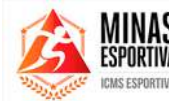

DESENVOLVIMENTO SOCIAL

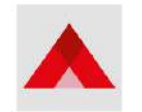

MIN GER GOVERNO DIFERENTE. ESTADO EFICIENTE

MADE IN Conso

## **SUMÁRIO**

| <b>1. AP</b>                    | RES  | SENTAÇ | Ã0        |                 | 04 |
|---------------------------------|------|--------|-----------|-----------------|----|
| 2. COMO TER ACESSO À FERRAMENTA |      |        |           |                 |    |
| <b>3. CO</b>                    | MO   | CRIAR  | UMA PÁGI  | NA              | 08 |
| 3.                              | 1.   | Como   | adicionar | administradores | na |
| pá                              | ágir | าล     |           |                 | 10 |
| 3.2. Como excluir uma página    |      |        |           |                 |    |
| <b>4.</b> CO                    | МО   | FAZER  | PUBLICAÇ  | ÕES             | 14 |

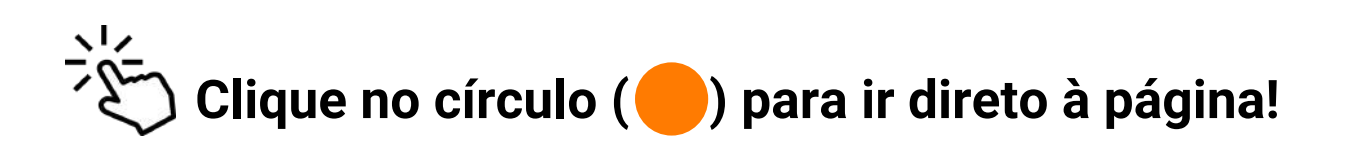

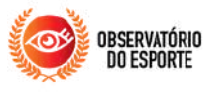

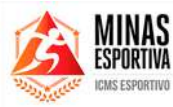

DESENVOLVIMENTO SOCIAL

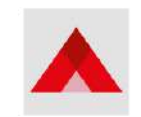

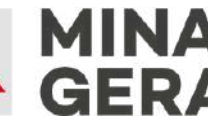

GOVERNO DIFERENTE. ESTADO EFICIENTE.

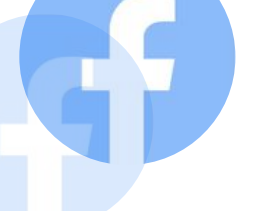

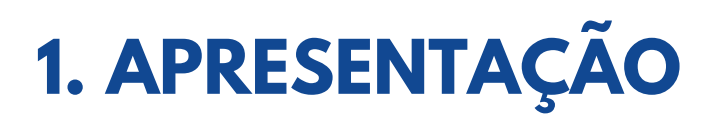

Prezados(as) usuários(as),

A Secretaria de Estado de Desenvolvimento Social - Sedese, por meio da Subsecretaria de Esportes - Subesp e da Diretoria de Fomento e Pesquisa de Políticas Esportivas – DFOPE, desenvolveu este passo a passo para instruir gestoras e gestores dos municípios sobre a política pública do ICMS Esportivo a criar uma conta na rede social *Facebook*, uma vez que publicar matéria na página oficial da Prefeitura do município pode ser utilizado como documentação básica para comprovação de eventos esportivos desta política.

O *"Facebook"* é uma rede social gratuita que pode ser utilizada para criação de páginas profissionais/institucionais e, devido ao alto número usuários, é um excelente meio de divulgação, promoção e transparência. Desta forma, a comprovação de programas/projetos pode ser feita por meio de matéria publicada na página oficial da prefeitura. Para ser considerada documentação básica, a publicação da matéria deve ser posterior a execução do evento, além de conter as informações disponibilizadas no Anexo II da <u>Resolução N°66/2021</u>.

Este documento contém, então, orientações de como criar um perfil pessoal, como criar uma página profissional, como adicionar administradores à página e exemplos de postagem de matérias para comprovação no ICMS Esportivo ano-base 2024.

Atenciosamente, Diretoria de Fomento e Organização de Políticas Esportivas

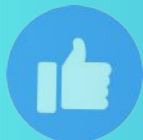

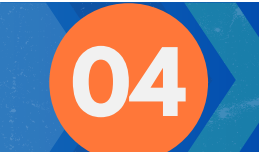

## 2. COMO TER ACESSO À FERRAMENTA?

Uma das maneiras de acessar ao *Facebook* é: abra seu navegador de internet pelo computador e digite "www.facebook.com" e aperte a tecla ENTER de seu teclado.

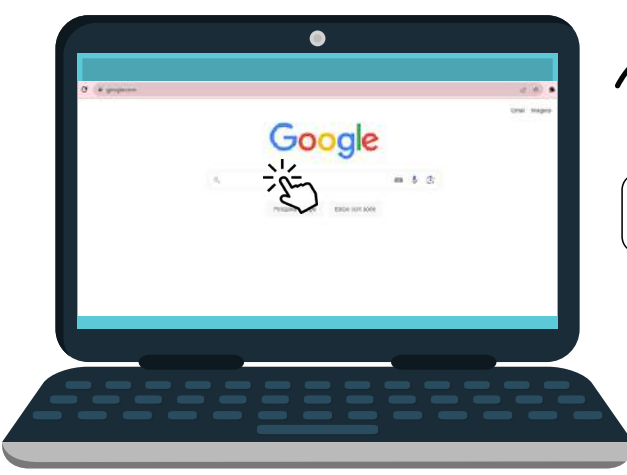

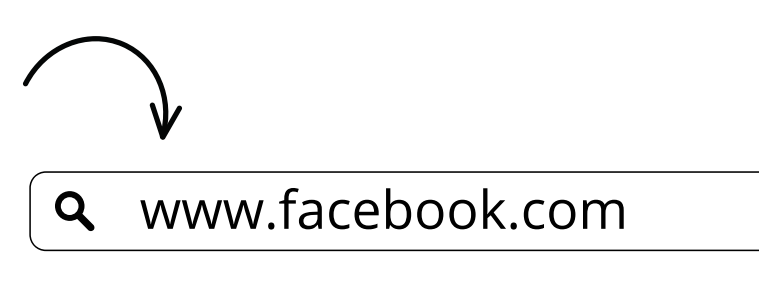

Caso você já possua um perfil pessoal, digite e-mail e senha, e aperte o botão azul, ENTRAR.

X

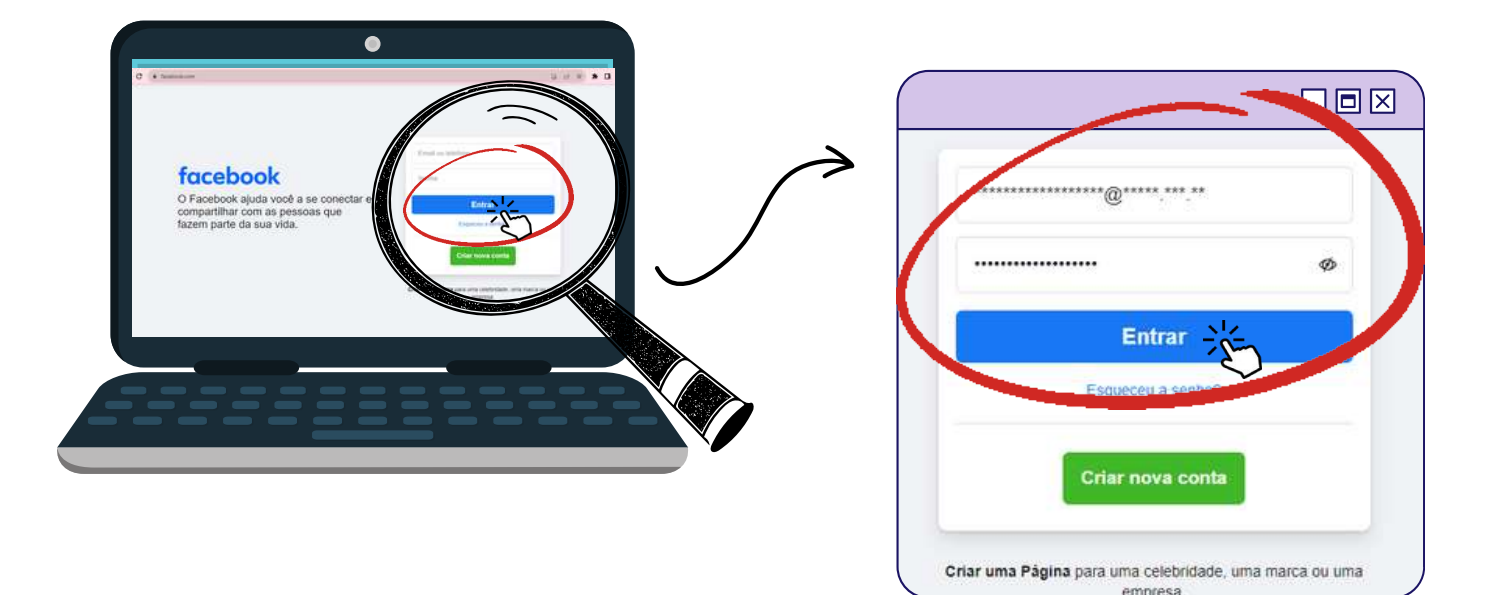

ATENÇÃO!! Antes de prosseguir para criação da página, iremos ensinar a criar um perfil pessoal para àqueles que ainda não possuem.

## 2. COMO TER ACESSO À FERRAMENTA?

Aparecerá uma solicitação de confirmação de identidade, e deve ser feita digitando o código de números enviado no e-mail ou número cadastrado. Insira o código e clique no botão azul, CONFIRMAR.

| Insira o código de se                                | egurança                              |
|------------------------------------------------------|---------------------------------------|
| Verifique se você recebeu<br>Seu código tem 6 número | u um email contendo seu código.<br>s. |
| Insira o código                                      | Enviamos seu código para:             |
| Não recebeu um código?                               | Cancelar Continuar                    |

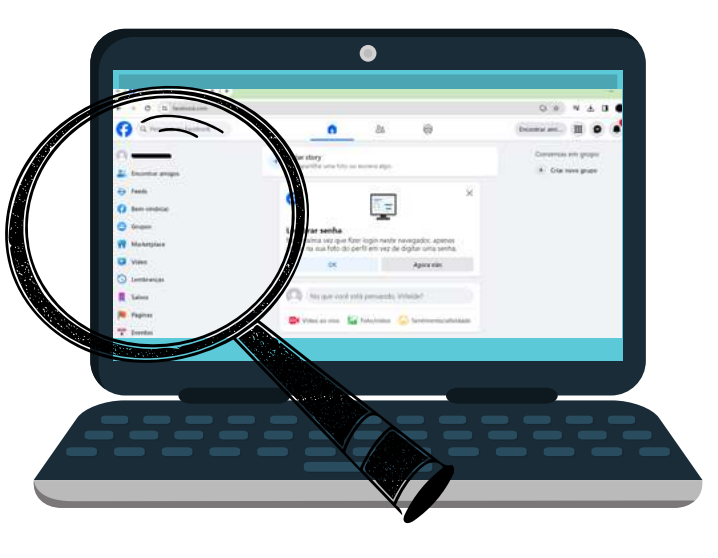

Ao fazer a etapa acima, você será redirecionado para seu perfil pessoal, visualizando a página inicial, como demonstrado.

No canto lateral esquerdo, você terá diversas opções , como: acessar seu perfil ao clicar em seu nome (1ª opção), em que poderá alterar/adicionar foto de perfil, foto de capa; criar uma página, como por exemplo, da prefeitura de sua cidade;

dentre outros.

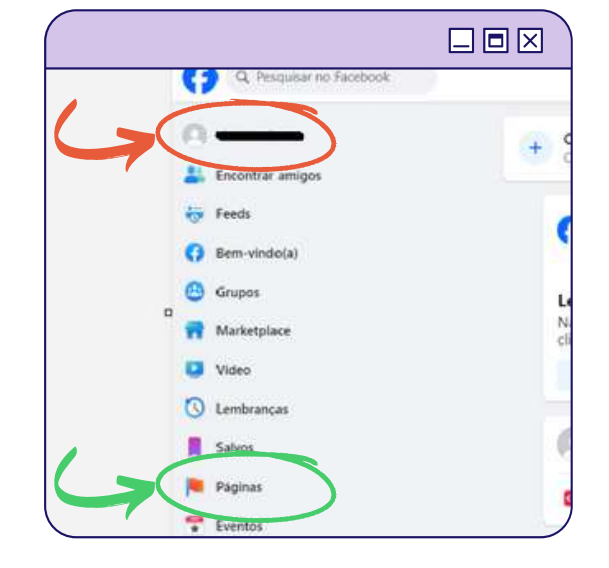

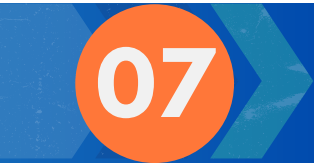

### 3. COMO CRIAR UMA PÁGINA?

Com seu perfil criado, agora é o momento de criar a página do seu município, que poderá ser utilizada para divulgações gerais e aumento de transparência. Além disso, é uma forma de compartilhar matérias de eventos esportivos, ou sobre programas/projetos do município, que podem ser utilizadas para comprovação no ICMS Esportivo.

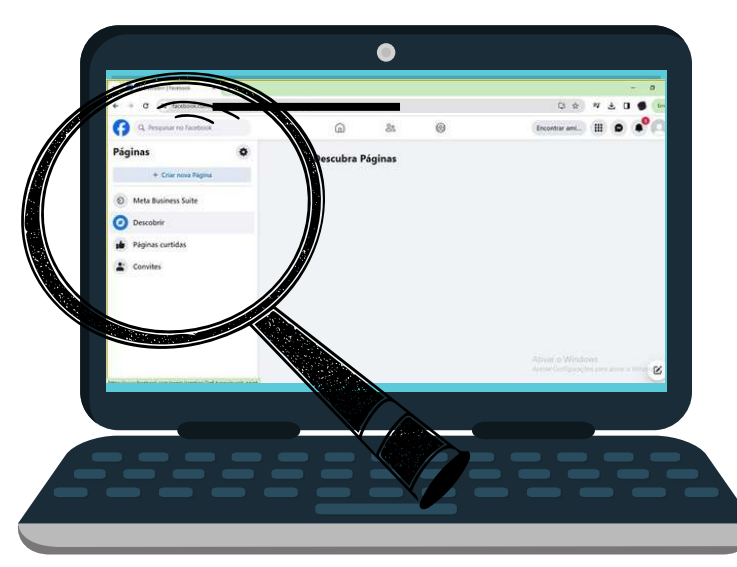

Então, para criar uma página, clique em CRIAR NOVA PÁGINA.

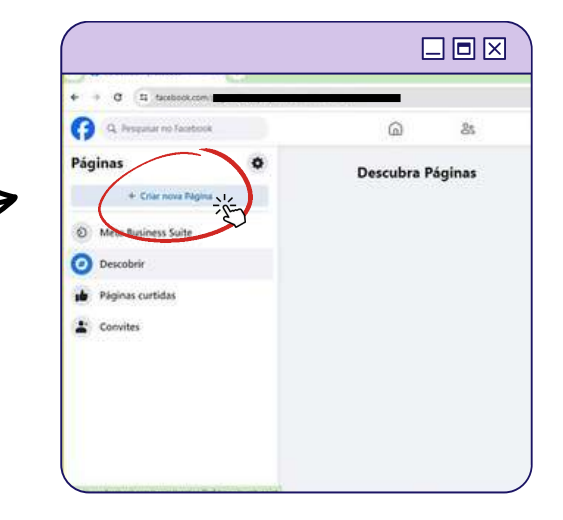

Você será direcionado para outra tela, nela você colocará o NOME DA PÁGINA, CATEGORIA, e poderá adicionar também uma DESCRIÇÃO para a página. Ex.: Página criada para o município XXX comprovar a execução dos eventos esportivos do ICMS Esportivo.

| ← → Ø (t; tesbook.com/                                                                                                    |                                          |  |  |  |  |
|----------------------------------------------------------------------------------------------------|------------------------------------------|--|--|--|--|
| 80                                                                                                    |                                          |  |  |  |  |
| Papins - Otar uma Pilgons<br><b>Criar uma Página</b><br>As petsoas acessam sua Página para saber<br>mais sobre você. Veja se eta term todas as<br>informações de quir as pessoas podem<br>precisar. | Previa no desktop                        |  |  |  |  |
| hone de Regne clangedonn)<br>Prefeitura de 🛲                                                                                                    |                                          |  |  |  |  |
| Une o nome da sua empresa, mante sus organização, um um<br>nome que açude a explicar sobre o que é sua Regina, Saba<br>mas                                                                          |                                          |  |  |  |  |
| Categoria Intergativa)<br>Prefeitura ×                                                                                                    |                                          |  |  |  |  |
| haita una calegoria que rielhor decones encle                                                                                                    |                                          |  |  |  |  |
| bogata (quearie)<br>Página destinada ao município XXX, para<br>interação com os cidadãos a<br>transcanência                                                                                         | Prefe<br>Página destinada ao município X |  |  |  |  |
|                                                                                                    | Publicações Sobre Sequidores Fotos       |  |  |  |  |

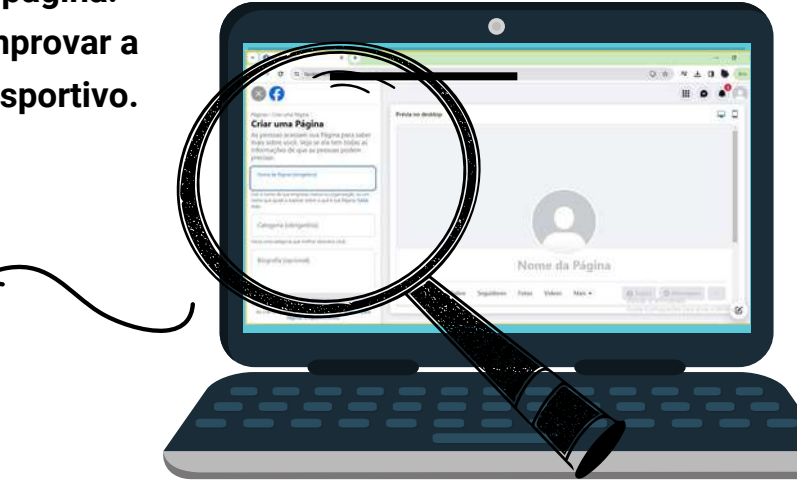

Após preencher os campos com seus dados, clique em CRIAR PÁGINA.

### 3. COMO CRIAR UMA PÁGINA?

Agora, nesta mesma aba você poderá adicionar informações como *Whatsapp*, horário de funcionamento, foto de perfil e capa, dentre outras. Caso queira, poderá completar depois, basta clicar em AVANÇAR e, após, CONCLUIR.

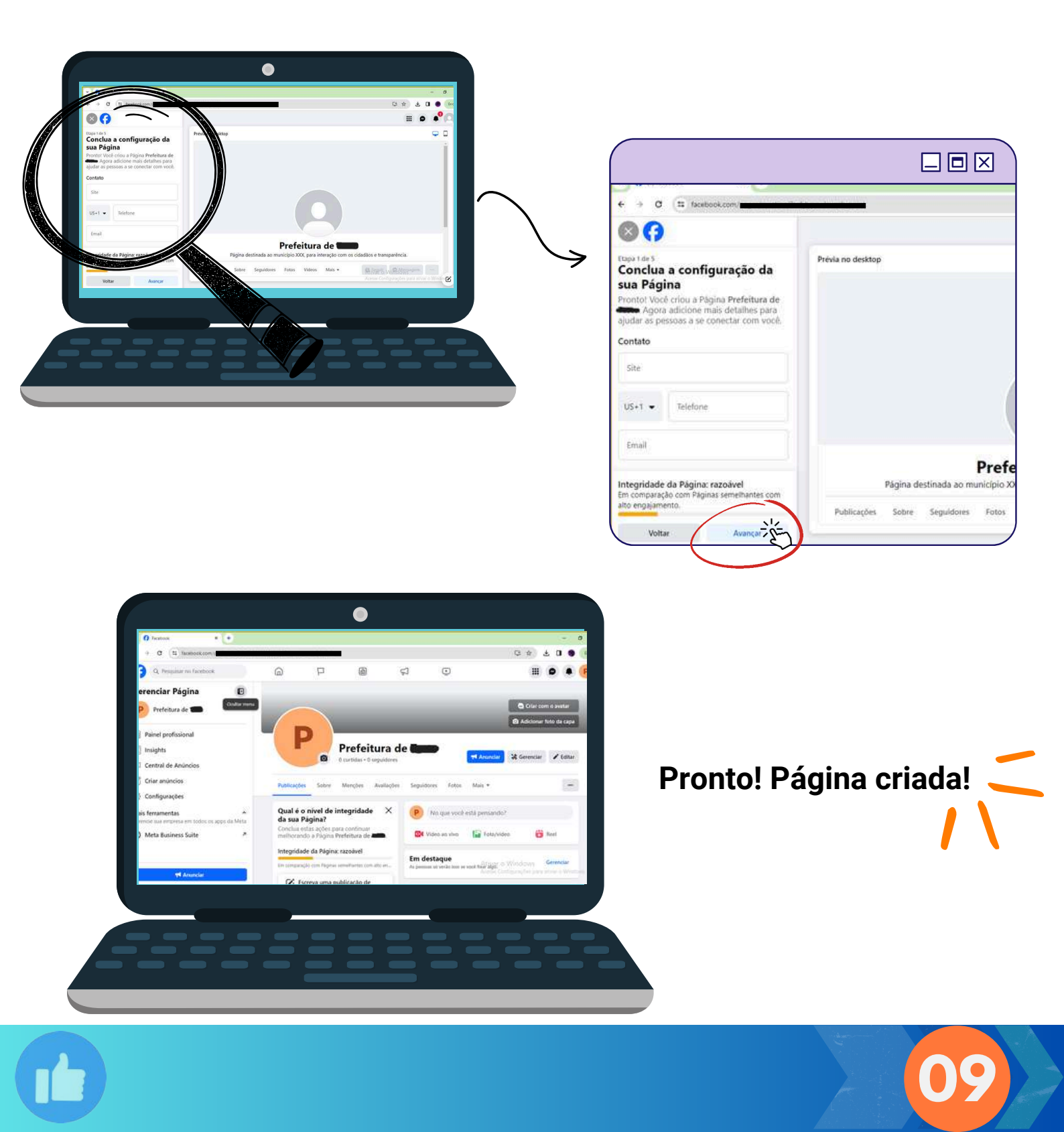

#### 3.1 COMO ADICIONAR ADMINISTRADORES NA PÁGINA?

Recomendamos que a página tenha mais de um administrador, uma vez que é uma página criada para a prefeitura do município. Logo, com as mudanças de gestão é recomendado que o perfil seja passado para o próximo gestor, afim de dar continuidade nas ações do município.

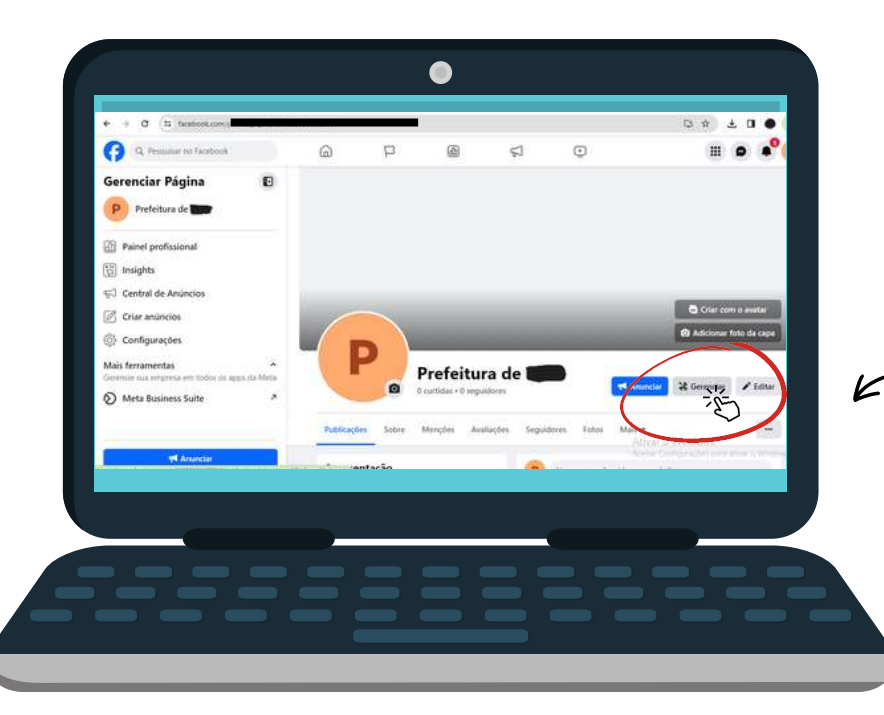

Na tela da página que criou, clique em GERENCIAR, nos ícones ao lado do nome que escolheu para a página.

Você será redirecionado para outra tela. Nos ícones à esquerda, você deve descer um pouco a barra e selecionar ACESSO À PÁGINA.

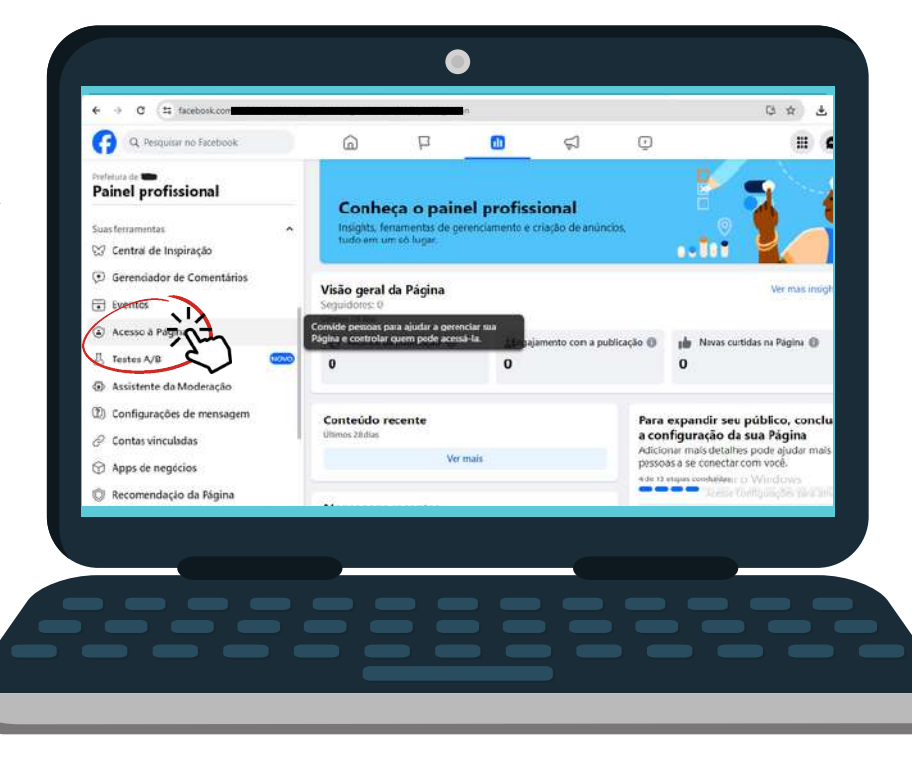

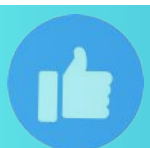

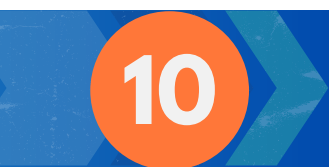

#### 3.1 COMO ADICIONAR ADMINISTRADORES NA PÁGINA?

Você verá nesta aba as pessoas que tem acesso à sua página. Caso queira adicionar um novo administrador, clique em ADICIONAR NOVO.

Será aberto o campo ao lado. Para prosseguir, clique em AVANÇAR.

6

com acesso do Facebook 《

as com acesso a tarefas @

<1

Gerenciar e visualizar o acesso

6

0

Nova experiência de Páginas

Histórico do gerenciamento da Página
Status da Página
Recomendação da Página
Configurações avançadas de mensagens
Connastilhamento de dados

 Anúncios de temas sociais, eleiçõe ou política
Conteúdo de marca

🖉 Acesso à Página

± 0 0 (m)

III 📌 💽

27

12. 12

0

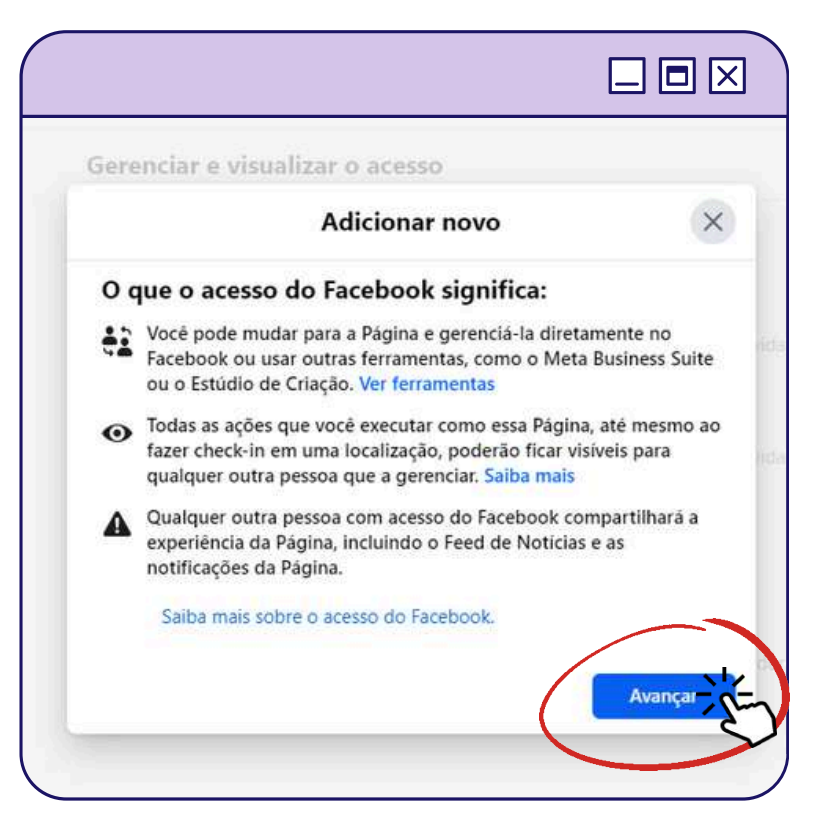

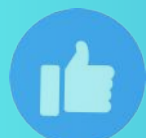

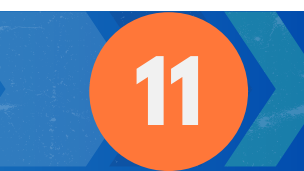

### 3.1 COMO ADICIONAR ADMINISTRADORES NA PÁGINA?

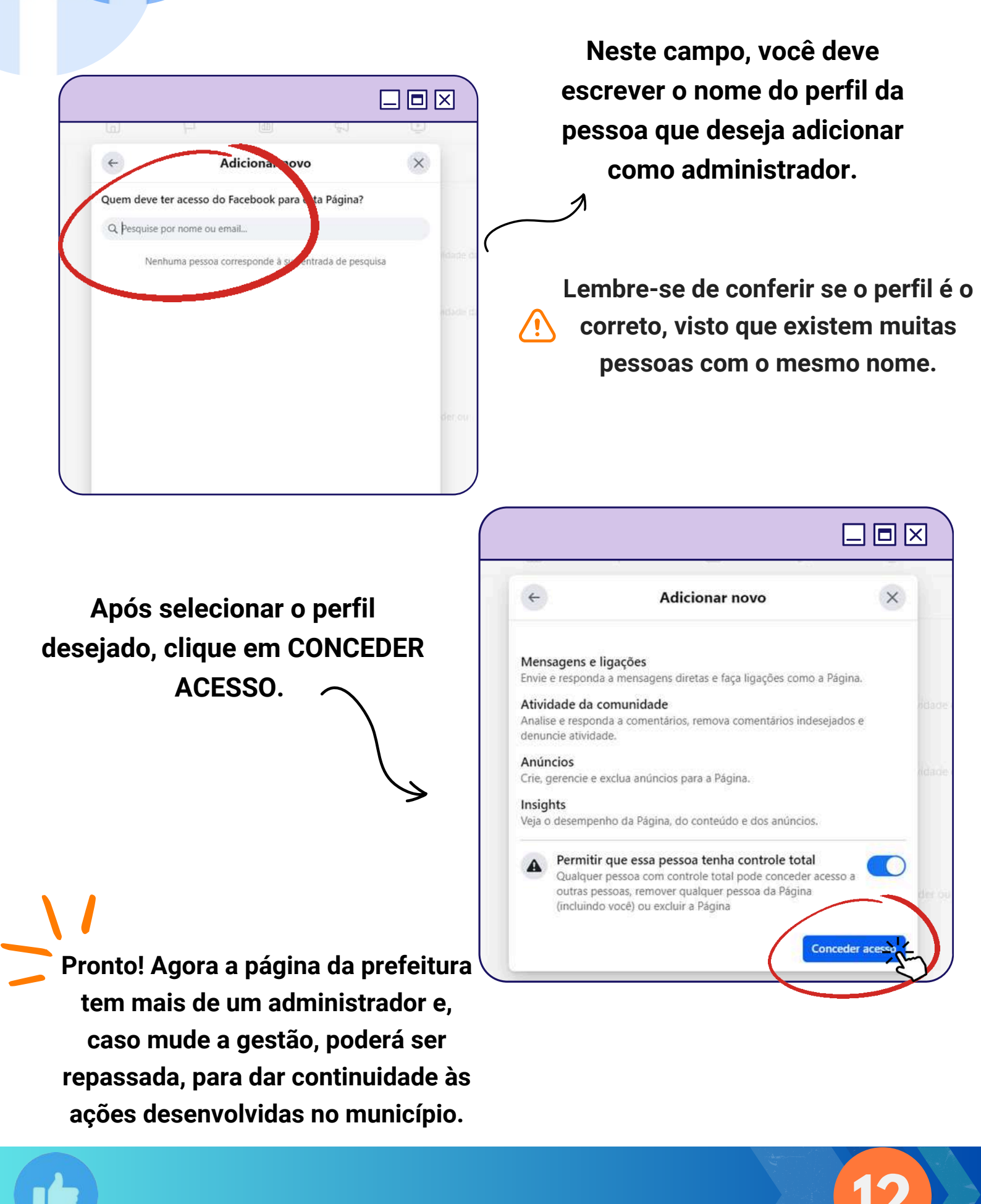

### 3.2 COMO EXCLUIR UMA PÁGINA?

Para desativar temporariamente ou excluir sua página do Facebook, basta acessar seu sua página, e clicar em CONFIGURAÇÕES.

Clique em PRIVACIDADE, e, logo após, clique em, . . . . INFORMAÇÕES DA PÁGINA DO FACEBOOK. Prefeitura de 11 · • PP Later i.e. Q. Pesquisar no Facebook 6 Informações da Página d Privacidade A Privacidade Veja ou baixe as informações de 🕜 Informações da Página do Facebook Irão aparecer cinco (5) opções, a última é a Acessar as informações Página e marcação da Pàgina DESATIVAÇÃO E EXCLUÇÃO, clique em VER. Publicações abertas Baixar as informações do Ba perfil Bloqueio de pessoas Stories Registro de atividades Reels P Ð S Gerenciando informações Sa 6 • da Página Recursos para jornalistas Desativar ou excluir sua Página do Facebook Desativação e exclusão Se quiser fazer uma pausa no uso do Facebook, vocé pode desativar sua Página. Se vocé quiser excluir definitivamente sua Página do Facebook, avise-nos. Desativar Página ode ser temporário gina será desativada, e seu nome e suas fotos serão removidos da a dos itens que vocé compartilhou. O Excluir Página sso é permanente Locé não poderá recuperar o conteúdo ou as informações que partilhou no Facebook como essa Página. Seu Messenger e todas as

Agora, você pode escolher se quer desativar sua conta, que pode ser uma ação temporária. Ou se quer excluir, esta ação é permanente.

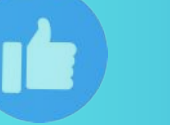

ensagens também serão excluídos

Cancelar Continuar

### **4. COMO FAZER PUBLICAÇÕES?**

Parabéns!! Com a página criada você poderá compartilhar informações do seu município ou até utilizá-la para comprovar seus eventos esportivos. Saiba como a partir do exemplo a seguir!

Lembrando que, no ICMS Esportivo, é considerado documentação básica apenas matéria posterior ao programa/projeto. Ou seja, matérias de divulgação que antecedem ao evento esportivo, podem e devem ser feitas, no intuito até de aumentar participação social. Mas, para comprovação no ICMS Esportivo, as matérias pré-evento são consideradas documentação complementares. Então o foco destes exemplos, serão de eventos já ocorridos.

O ANEXO II da atual Resolução (66/2021), diz sobre Matéria:

"Matéria de jornal/internet: Identificação do site/ jornal impresso; Link da reportagem e edição do jornal; data da matéria; nome do programa/projeto; data e local de realização do programa/projeto e modalidade." É importante que o município já tenha lido a Resolução atual e saiba qual Atividade Esportiva está promovendo e o que o Anexo II da Resolução vigente prevê para a documentação de comprovação escolhida para envio no Sistema.

Cabe ainda ressaltar, que quanto mais informações o município detalhar em sua matéria, mais claro fica para a equipe técnica analisar o programa e comprovar as informações cadastradas no Sistema do ICMS Esportivo.

### 4. COMO FAZER PUBLICAÇÕES?

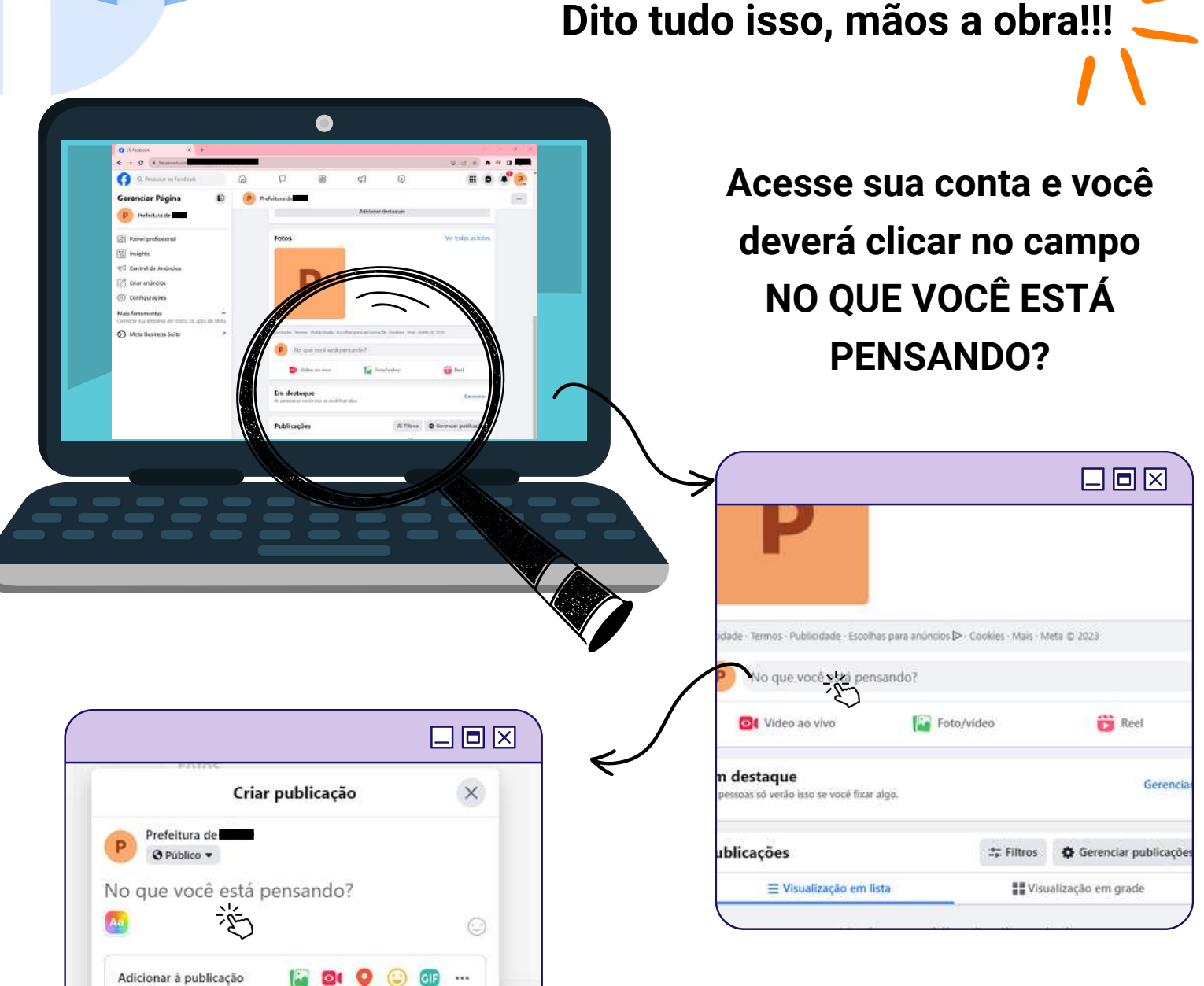

Turbinar publicação

á as co

Programe sua publicação no Meta Business Suite

urações após clicar em Publica

Ao clicar neste campo, aparecerá uma pequena janela, e você deverá clicar novamente em "NO QUE VOCÊ ESTÁ PENSANDO?", e terá opção de redigir sua matéria, adicionar fotos, vídeos, localização, dentre outras opções.

### 4. COMO FAZER PUBLICAÇÕES?

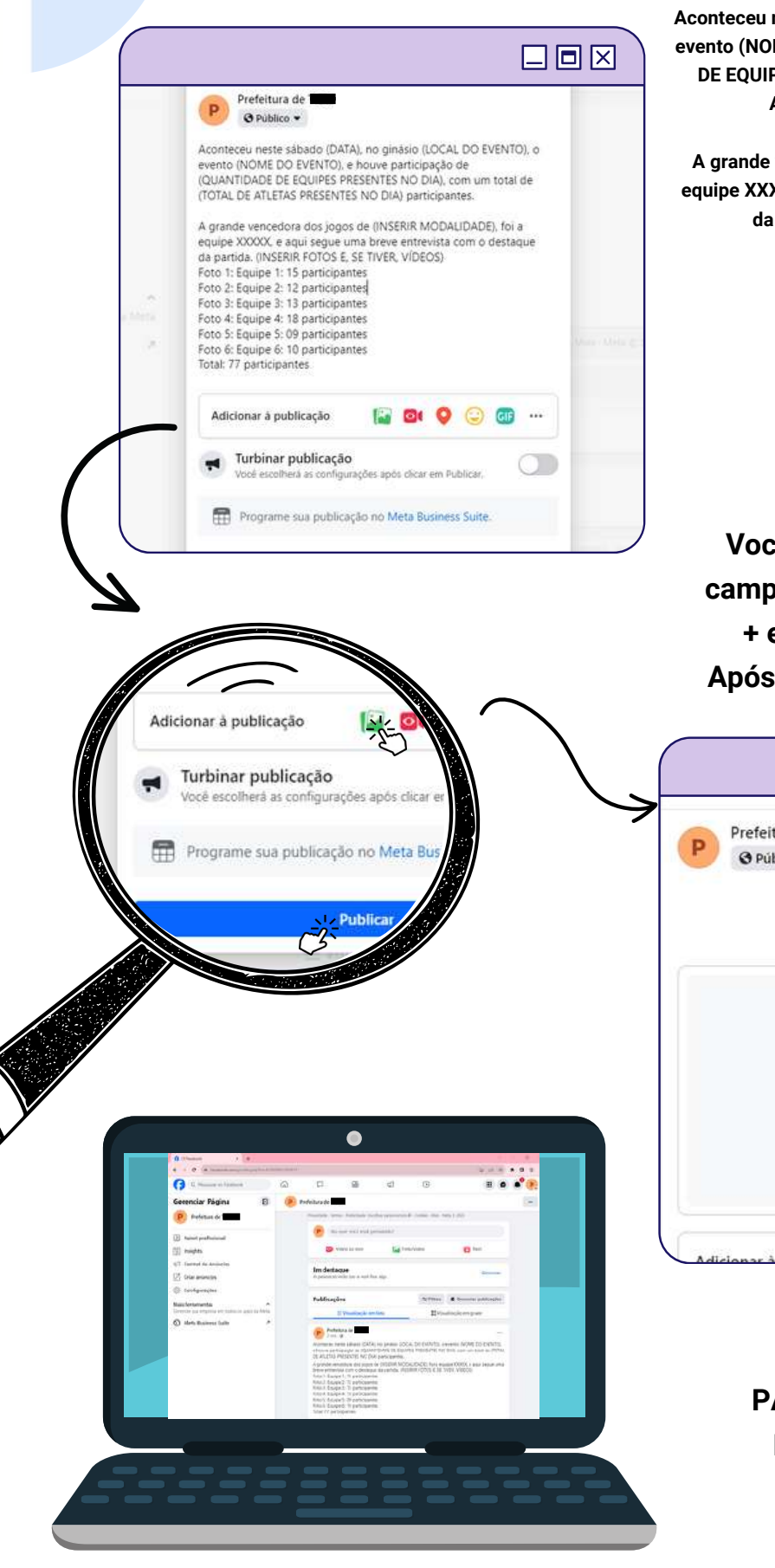

#### **TEXTO EXEMPLO:**

Aconteceu neste sábado (DATA), no ginásio (LOCAL DO EVENTO), o evento (NOME DO EVENTO), e houve participação de (QUANTIDADE DE EQUIPES PRESENTES NO DIA), com um total de (TOTAL DE ATLETAS PRESENTES NO DIA) participantes.

A grande vencedora dos jogos de (INSERIR MODALIDADE), foi a equipe XXXXX, e aqui segue uma breve entrevista com o destaque da partida. (INSERIR FOTOS E, SE TIVER, VÍDEOS) Foto 1: Equipe 1: 15 participantes Foto 2: Equipe 2: 12 participantes Foto 3: Equipe 3: 13 participantes Foto 4: Equipe 4: 18 participantes Foto 5: Equipe 5: 09 participantes Foto 6: Equipe 6: 10 participantes Total: 77 participantes

Você poderá arrastar as fotos para o campo indicado ou clicar no símbolo de + e pesquisar no seu computador. Após adicionado, clique em PUBLICAR.

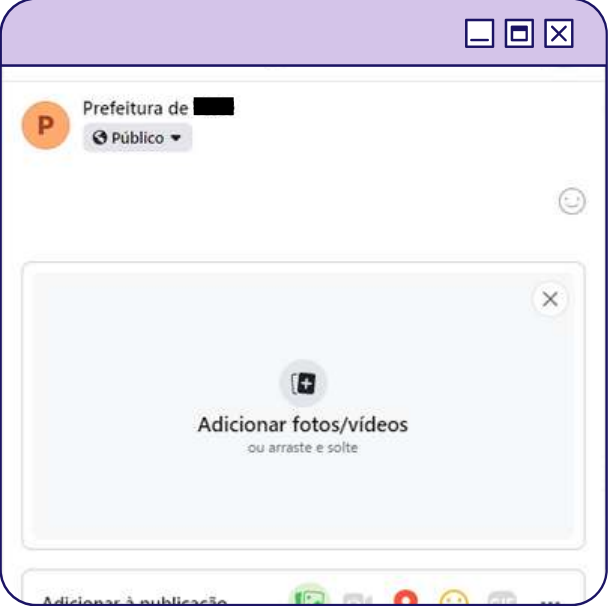

PARABÉNS, VOCÊ ACABA DE PUBLICAR SUA MATÉRIA!